# 在Cisco 200/300ç³»å^—託ç®;ä°¤æ�>機上é...�置乙

¢>®æ<sup>™™</sup>

乙夲網供é›»(PoE)å…�許ä°¤æ�›æ©Ÿé€šé�Žå,³è¼,資料的å�Œä,€ä¹™å¤²ç¶²é›»ç°œç,°é

本æ–‡çš,,ç>®çš,,æ<sup>~–</sup>解釋å¦,伕在200/300ç³»å^—託ç®jä⁰¤æ�>器ä,Šè¨å®šPoE屬性ã€,

## �ç‴¨è£�ç½®

· SF/SG 200å'ŒSF/SG 300ç³»å^—è<sup>...</sup>—ç®jä⁰¤æ�>å™<sup>..</sup>

#### 軟é«"ç‰^本

•1.3.0.62

### é....�ç½®PoE屬性

 $\begin{aligned} & \texttt{w} \neq \texttt{e} \label{eq:started} \\ & \texttt{w} \neq \texttt{w} = \texttt{w} = \texttt{w} \\ & \texttt{w} = \texttt{w} = \texttt{w} \\ & \texttt{w} = \texttt{w} \\ & \texttt{w} = \texttt{w} \\ & \texttt{w} = \texttt{w} \\ & \texttt{w} = \texttt{w} \\ & \texttt{w} \\ & \texttt{w} \\$ 

| Properties            |                                                     |
|-----------------------|-----------------------------------------------------|
| Power Mode:           | <ul> <li>Port Limit</li> <li>Class Limit</li> </ul> |
| Traps:                | Enable                                              |
| Power Trap Threshold: | 20 % (Range: 1 - 99, Default: 9                     |
| Nominal Power:        | 180 W                                               |
| Consumed Power:       | 0 W                                                 |
| Available Power:      | 180 W                                               |
| Apply Cancel          |                                                     |

æ¥é©Ÿ2.在Power

Modeæ¬,,ä½�ä,,點é�,è^‡æ,¨è¦�使ç″¨çš"PoEæ¨;å¼�å°�應çš,,å–®é�,按é^•ã€,

·åŸ é™�å^¶ — ä°¤æ�›æ©Ÿå°‡æ��供的ç,½åŠŸçŽ‡ç"±ç®;ç�†å"¡æ±°å®šã€,

·é;žå^¥é™�å^¶ —

ä°¤æ�>機å°‡æ��ä¾>å·²ä¾>é>»è£�置所è¦�æ±,çš"功率ã€,

æ¥é©Ÿ3.é�,ä,Traps欄ä½�ä,çš,,Enableè/^å�–æ–¹å;Šï¼Œå...�許ä°¤æ�›æ©Ÿåœ¨é›»æ°�è¼,å

**注æ,,�:**å¦,æžœèl**�**ä½;ç″¨é™·é~±ï¼Œå‰‡å¿...é ^啟ç″¨SNMP,ä,¦ä,″å¿...é ^至å°'有ä,€å

æ¥é©Ÿ4.在Power Trap

Thresholdæ¬,,ä½�ä,,è¼,å...¥å°‡å°Žè‡´å,³é€�é™·é~±æ¶^æ�¯çš,,功率é™�å^¶çš,,百å^†æ¯

*å*±¬*æ*€§é **�**é**�**¢çš"å°•éf¨å°‡é¡¯ç¤°ä»¥ä¸‹è³‡è¨Šã€,

·æ<sup>··</sup>™ç<sup>··</sup>±åŠŸçŽ‡ — ä⁰¤æ�>機å�¯ä»¥æ��供的ç,½åŠŸçŽ‡ã€,

·æ¶^耗çš,,é>»åŠ> — PoEåŸ ç•¶å‰�æ¶^耗çš,,é>»é‡�ã€,

·å�¯ç"¨åŠŸçŽ‡â€" ä»�å�¯æ��供的功率é‡�ã€, �ç"¨åŠŸçŽ‡æ~¯é¡�定功率å'Œå·²æ¶^耗功率之é–"çš"å·®ã€,

#### 關於此翻譯

思科已使用電腦和人工技術翻譯本文件,讓全世界的使用者能夠以自己的語言理解支援內容。請注 意,即使是最佳機器翻譯,也不如專業譯者翻譯的內容準確。Cisco Systems, Inc. 對這些翻譯的準 確度概不負責,並建議一律查看原始英文文件(提供連結)。